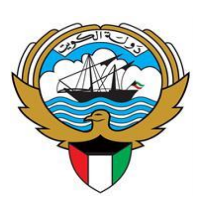

إرشادات التسجيل عبر الانترنت لإيفاد حملة الشهادة الجامعية الأولى درجة البكالوربوس . لبرنامج الطب البشري المتقدم

وفقا للقرار الوزاري رقم (13) المدادر في 2022/1/18 بشأن إيفاد حملة الشهادة الجامعية الأولى (البكالوريوس) للبرنامج الطب البشري المدخل المتقدم برنامج الأربع البرنامج الطب البشري المدخل المتقدم برنامج الأربع منوات (Graduate Entry)، سيتم فتح باب التسجيل اعتبارا من يوم الإثنين الموافق 2022/12/12 حتى تمام الساعة 12:00 ظهرا من يوم السبت الموافق 2023/3/25.

يتم الإيفاد إلى الجمهورية الإيرلندية بجامعة Limerick فقط.

أولا / شروط التقديم: 1. يتم التسجيل وتقديم الطلب عبر موقع الوزارة الالكتروني فقط https://www.mohe.edu.kw/eregistration/Home.aspx . 2. أن يكون المتقدم كويتي الجنسية. 3. أن يكون حاصلا على شهادة الثانوية الكويتية أو ما يعادلها بالقسم العلمي. 4. ألا يزيد سن المتقدم عن (30) عاما. 5. أن يكون حاصللا على الشهادة الجامعية الأولى – البكالوريوس (BSc Honours) – (8 Level)، أو ما يعادلها في أحد التخصصات العلمية (الهندسة، العلوم، العلوم الطبية المساعدة، الصيدلة) بتقدير عام لا يقل عن المحدد أدناه:

- أ. النظام البريطاني والإيرلندي:(2.1 Second Class Honours Grade 1) .
   ب. النظام الأمريكي: (3.00).
   ج. النظام الأسترالي (Distinction).
   د. النظام النيوزيلندي (جيد جدا).
- 6. تحقيق درجة لا تقل عن (500) نقطة باختبار MCAT أو ما يعادلها في إختبار GAMSAT (58) كحد أدنى للتقدم.
  - 7. تحقيق درجة (6.5) في اختبار الأيلتز، على أن لا يقل عن (6.5) في أي من بنوده.
    8. ألا يكون المتقدم موظفا في أية جهة أو مجازاً دراسيا أو مبعوثا من جهة أخرى عند الإبتعاث.
    9. ألا يكون المتقدم قد حصل على بعثة دراسية وانتهت بالانسحاب أو الفصل.
- 10. لا يعتبر الإيفاد طرف وزارة التعليم العالي نهائيا إلا بعد حصول المتقدم على قبول غير مشروط من الجامعة التي تقدم برنامج الطب المتقدم التي توفد لها الوزارة.

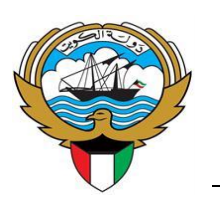

- 11. يكون أساس المفاضلة بين المتقدمين بناء على درجة إختبار الــMCAT، بحيث يتم ترشيح المتقدمين الحاصلين على الدرجة الأعلى في الاختبار تمهيداً للمقابلة الشخصية في الجامعات بحسب المقاعد المتاحة، ويتم قبول الطالب وفقا للمقابلة الشخصية وإختبار ال MCAT.
- 12.يتم إيفاد المرشح بعد اجتيازه للمقابلة الشخصية وحصوله على قبول نهائي غير مشروط في برنامج الطب المتقدم الصادر من الجامعة الموفد لها، مصدقا من قبل المكتب الثقافي.
- 13. يتم إلغاء طلب المتقدم في حال عدم مراجعته للوزارة لمطابقة مستندات التقديم الأصلية خلال (15) يوما من تاريخ إعلان نتائج الترشيح للإيفاد.
- 14. يلغى طلب التسجيل في حال عدم إدخال أو إستكمال المستندات المطلوبة المحددة في الموقع الالكتروني للوزارة بنظام تسجيل الطلبة قبل انتهاء الموعد المحدد للتسجيل.
  - 15. تعلن نتائج التقديم عبر الرسائل القصيرة (SMS) وموقع الوزارة الالكتروني.

ثانيا / الإجراءات الخاصة بعد إعلان أسماء المرشحين للإيفاد:

– يتم تحديد مواعيد للمرشحين للإيفاد من حملة الشهادة الجامعية الأولى درجة البكالوريوس لبرنامج الطب المتقدم
 من قبل الوزارة وذلك بعد إعلان نتائج القبول المبدئي، مع ضرورة الالتزام بالموعد المحدد.
 – الدخول إلى موقع الوزارة واختيار (ما بعد الترشيح) للاطلاع على الإرشادات والمستندات المطلوبة.

ثالثًا / الأوراق والمستندات المطلوب إدخالها عن طريق المسح الضوئي أثناء عملية التسجيل:

- إدخال كشف درجات الثانوية العامة متضمنا تسلسل الأعوام الدراسية دون انقطاع لجميع صفوف المرحلة الثانوية وفقا لكل نظام دراسي.
- 2. إفادة لمن يهمه الأمر من إدارة التعليم الخاص بوزارة التربية بمعادلة شهادة الثانوية العامة لخريجي الثانويات الأجنبية من داخل أو خارج دولة الكويت.
- 3. كشف الدرجات النهائي المصدق لمرحلة البكالوريوس، ونسخة عن معادلة الشهادة الصادرة عن وزارة التعليم العالي لخريجي الجامعات خارج دولة الكويت.
  - 4. نسخة عن البطاقة المدنية للمتقدم.
  - 5. نسخة عن جواز السفر (صفحة البيانات).
  - 6. نسخة عن اختبار MCAT بالدرجة المطلوبة (500) أو ما يعادلها في اختبار GAMSAT كحد أدنى للتقدم.
- 7. كشف الدرجات النهائي المصدق من المكتب الثقافي للحاصلين على البكالوريوس في برنامج العلوم من مبتعثي وزارة التعليم العالي لدراسة الطب البشري أو طب الأسنان في الولايات المتحدة الأمريكية أو كندا، ممن أستكمل المرحلة الأولى (Pre-Medicine or Pre-Dentistry) ولم يبدأ بدراسة المرحلة الثانية في التخصص.

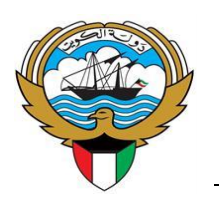

## رابعا / تعليمات خاصة بالتسجيل الإلكتروني:

على المتقدم إنشاء اسم مستخدم جديد لأول دخول على نظام التسجيل.
 إقرار المتقدم بأن جميع البيانات والمعلومات التي أدلى بها صحيحة، ويتحمل المسائلة القانونية تجاه ذلك، وفي حال ثبوت غير ذلك يحق للوزارة إلغاء التسجيل.
 إدخال اسم المتقدم باللغتين العربية والانجليزية مطابقا لجواز السفر.
 إدخال اسم المتقدم باللغتين العربية والانجليزية مطابقا لجواز السفر.
 إدخال اسم المتقدم باللغتين العربية والانجليزية مطابقا لجواز السفر.
 إدخال اسم المتقدم باللغتين العربية والانجليزية مطابقا لجواز السفر.
 إدخال اسم المتقدم باللغتين العربية والانجليزية مطابقا لجواز السفر.
 إدخال اسم المتقدم باللغتين العربية والانجليزية مطابقا لجواز السفر.
 إدخال اسم المتقدم باللغتين العربية والانجليزية مطابقا لجواز السفر.
 إدخال اسم المتقدم باللغتين العربية والانجليزية مطابقا لجواز السفر.
 إدخال اسم المتقدم باللغتين العربية الالكتروني وذلك للتواصل مع المتقدم.
 إضافة رقم الهاتف النقال والبريد الالكتروني وذلك للتواصل مع المتقدم.
 إضافة رقم الهاتف النقال والبريد الالكتروني وذلك للتواصل مع المتقدم.
 ملاحظات من الوزارة إن وجدت.
 ملي حال إرسال رسالة قصيرة للمتقدم لاستكمال معلومة أو مستند ناقص، على المتقدم استيفاء المعلومات المطلوبة قبل انتهاء الموعد المحدد للتسجيل.

7. إضافة المستندات المطلوبة (PDF) بنسخة واضحة ويمكن قراءتها، وإن لا يتجاوز حجم الملف عن 800 KB.

8. في حال الانتهاء من تعبئة الطلب، يتم اختيار إرسال النموذج (.Submit).

9. يمكن للمتقدم إلغاء طلب التسجيل من خلال النظام قبل انتهاء فترة التسجيل دون الحاجة لمراجعة الوزارة.

## خامسا / الانسحاب من البعثة بعد إعلان نتائج القبول:

يتوجب على المتقدم الراغب بالانسحاب من البعثة بعد الإعلان عن نتائج القبول إتباع الخطوات الآتية:

- الدخول على موقع وزارة التعليم العالي www.mohe.edu.kw.
- اختيار " الخدمات الالكترونية " من القائمة الرئيسية ثم " استكمال بيانات المقبولين " ثم " النظام الأكاديمي ".
- 3. ادخال الرقم المدني والرقم السري. وبعد الدخول على النظام، يرجى اختيار " استكمال بيانات المقبولين " ثم الانسحاب من البعثة ".
- 4. يجب سداد الغرامة المالية المقررة للانسحاب (150) دينار كويتي الكترونيا من خلال الضغط على زر Pay " Online."
  - 5. بعد الانتهاء، يرجى اختيار (طباعة) للاحتفاظ بإثبات الدفع.

## للاستفسار:

في حال وجود أي استفسار يتعلق بعملية التسجيل، يتم التواصل عن بعد مع موظفي ادارة البعثات أو مركز نظم المعد المعلومات عبر تطبيق <u>Skiplino</u> من خلال الموقع الرسمي للوزارة. https://www.mohe.edu.kw/site/ar/support/skip-ar.aspx